## キユーピー オンライン離乳食教室 Google Meet 操作手順(パソコンで参加する場合)

パソコンから参加する場合、メールでご案内するリンクからブラウザ で参加いただくため、アプリのインストールや、Googleアカウント登 録は不要です。

### \*Googleアカウントをお持ちでない方

①リマインドメールに記載されたビデオ通話のリンクをクリックする。

5月キユーピーオンライン見学 タイムゾーン: Asia/Tokyo Google Meet の参加に必要な情報 ビデオ通話のリンク: <u>https://meet.google.com/000-0000-000</u>

# ②「名前を入力」の欄に、予約番号と予約登録時に入力したニックネームを入力します。(下図)

| Google Meet                               |                                                        |
|-------------------------------------------|--------------------------------------------------------|
| :                                         | 名前を入力してください                                            |
| カメラ: オフ                                   | <ol> <li>名前</li> <li>2/60</li> <li>参加をリクエスト</li> </ol> |
|                                           | その他の参加方法、                                              |
| ♥ マイク配列 (R * 4) スピーカー (R * □ Web Camera * |                                                        |

③上の画面で、マイク・カメラのオン・オフを設定します。

④「参加をリクエスト」をクリックします。3ページ目の⑥に進んでく ださい。

## \*Googleアカウントをお持ちの方

リマインドメールに記載されたビデオ通話のリンクをコピーし、ブラウザに貼り付けます。

5月キユーピーオンライン見学 タイムゾーン: Asia/Tokyo Google Meet の参加に必要な情報 ビデオ通話のリンク: https://meet.google.com/000-0000-000

②ログインを求められますが、ログインせずに「閉じる」を押してくだ さい。

Google Meet

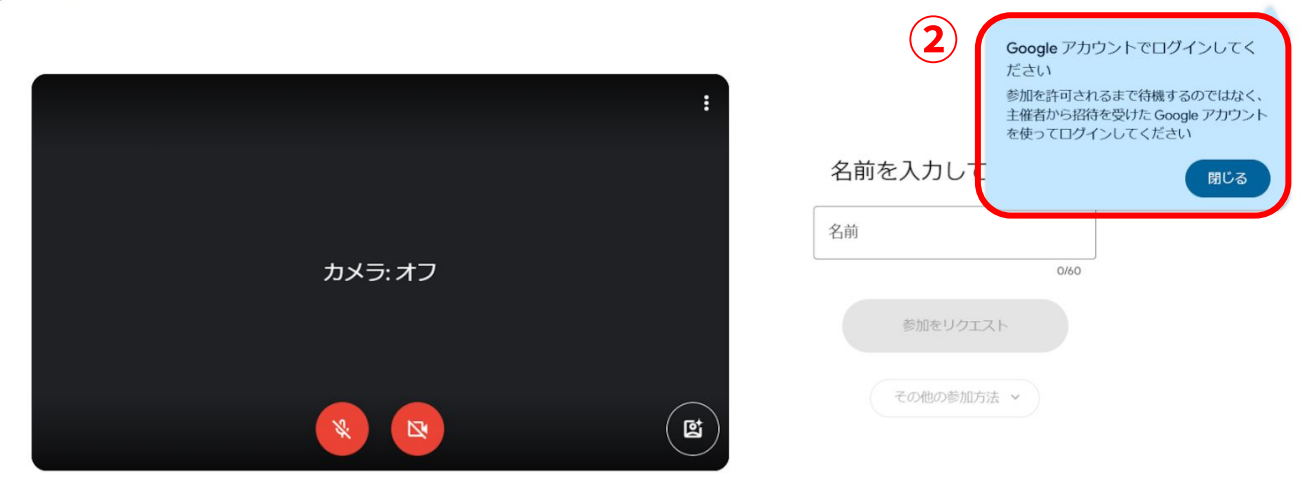

♀ マイク配列 (R... ▼ ゆ) スピーカー (R... ▼ □ Web Camera -... ▼

③「名前を入力」の欄に予約番号と予約登録時に入力したニックネー ムを入力します。(下図)

④上の画面で、マイク・カメラのオン・オフを設定します。

⑤「参加をリクエスト」をクリックします。

🚺 Google Meet

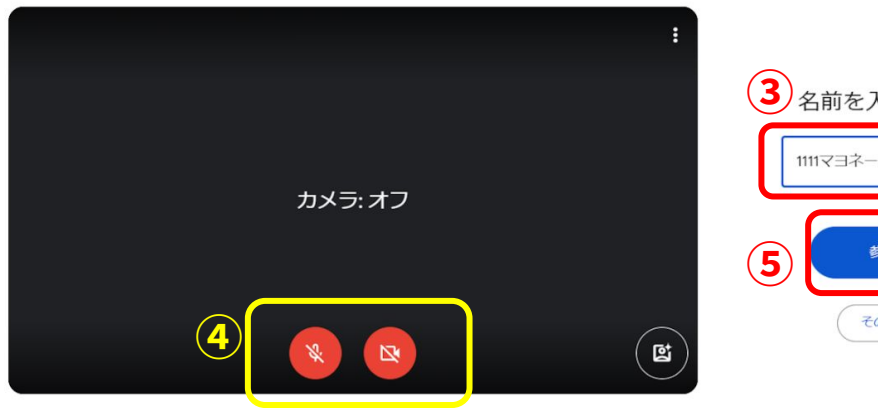

3 名前を入力してください
 1111マヨネーズ
 5 参加をリクエスト
 その他の参加方法 、

ログイン

ログイン

<sup>↓</sup> マイク配列 (R... \* 4) スピーカー (R... \* □ Web Camera -....\*

⑥主催者が参加を承認するまでお待ちください。

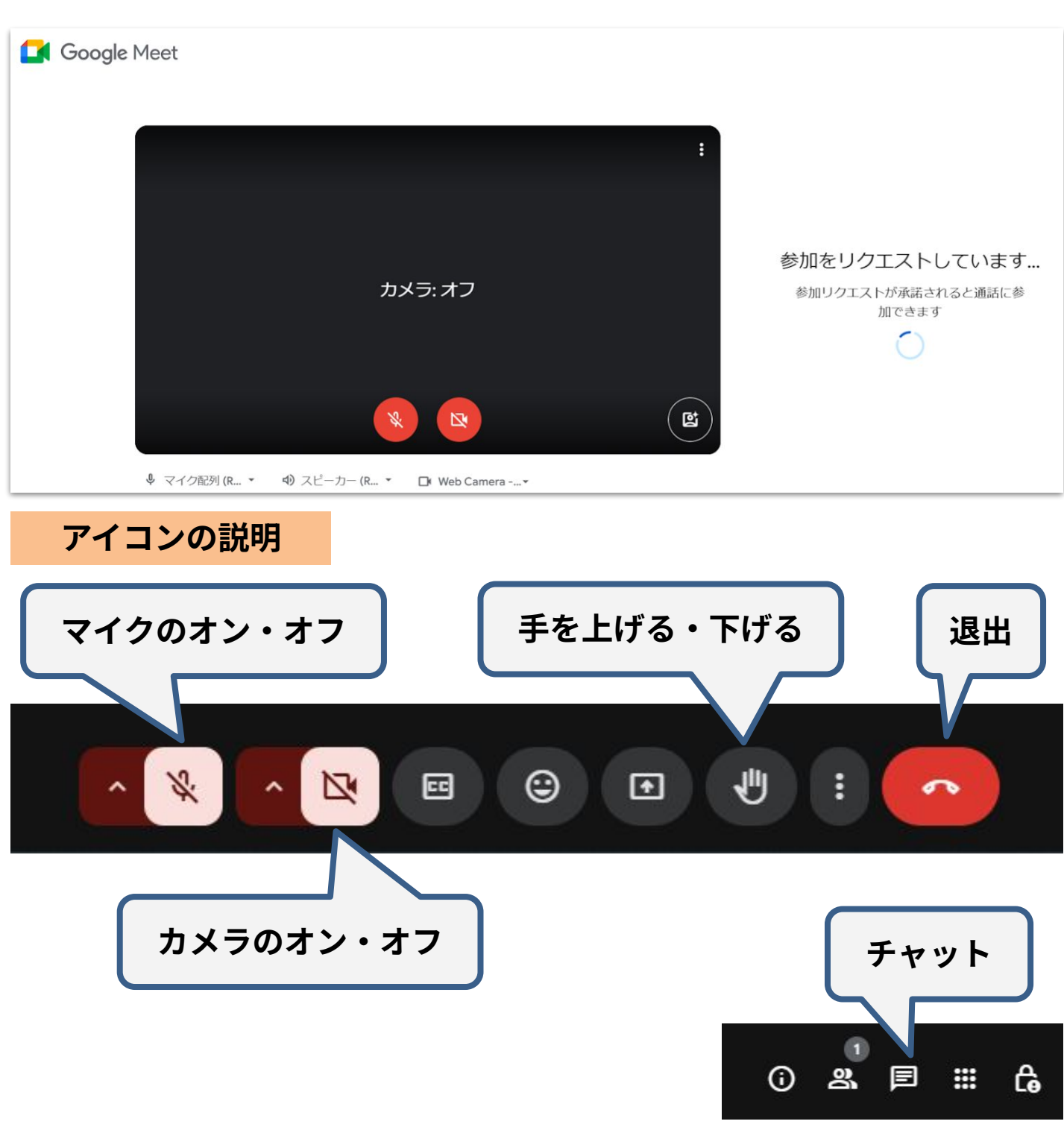

カメラ、マイクのアイコンを押すとオン・オフが切り替えられます。

|     | オン | オフ |
|-----|----|----|
| カメラ |    |    |
| マイク | Ŷ  | S. |

こんなときは・・・

■リンク先(上記の方法)から入室ができない場合

\*URLから入室

メールに記載のURLをコピーして、ブラウザ(Google Chrome等) のURL入力欄に貼り付けてください。

## \*「会議コード」から入室

①GoogleWorkspaceのホームページにアクセスする。
 (https://workspace.google.com/intl/ja/products/meet/)

②メールに記載の「会議コード」を入力します。 会議コードはGoogle meetのURLの下10桁の文字です。

5月キューピーオンライン見学 タイムゾーン: Asia/Tokyo Google Meet の参加に必要な情報 ビデオ通話のリンク: <u>https://meet.google.com 000-0000-000</u>

| Google Workspace           | ソリューション                                                                                    | サービス 業種                                                                                                    | AI 料金 関連情報                |                         | 仕事で Meet を使ってみる | ログイン |
|----------------------------|--------------------------------------------------------------------------------------------|----------------------------------------------------------------------------------------------------|---------------------------|-------------------------|-----------------|------|
| ど<br>ビ<br>いって<br>ポレー<br>ログ | Google Meet<br><b>さこでも</b><br><b>ごうオ通</b><br>でも、どこにいても<br>ーションできます。<br>グイン 仕事<br>(会議に参加する) | 5、 誰と<br>5<br>5<br>5<br>5<br>6<br>6<br>7<br>8<br>8<br>8<br>8<br>8<br>8<br>8<br>8<br>8<br>8<br>8<br>8<br>8<br>8<br>8<br>8<br>8 | でも<br>豪とつながり、コラ<br>②<br>③ | e Gogisher (Seary party |                 |      |

こんなときは・・・

#### ■音が聞こえない場合

#### \*パソコン本体の確認

パソコン本体の音量がミュート(消音)になっていないかご確認 ください。

(通常、パソコンの画面右下にスピーカーのアイコンがあります。 このように <u>↓×</u> なっていないかご確認ください。)

#### \*Google meet の確認

パソコン本体の音量の設定に問題がない場合は、下記の方法で 設定内容をご確認ください。

 ①マイクボタンの横の ボタンをクリックすると オーディオ設定ができます。

②「スピーカー」で正しい機器が選択されているかご確認ください。
 (イヤホンや外部スピーカーを接続している場合、外部機器が
 正しく選択されていないと音が聞こえない場合があります)

![](_page_4_Picture_9.jpeg)

#### \*外部機器(イヤホン・外部スピーカー)の確認

外部機器の電源がオンになっているか、 音量がミュート(消音)になっていないか、ご確認ください。